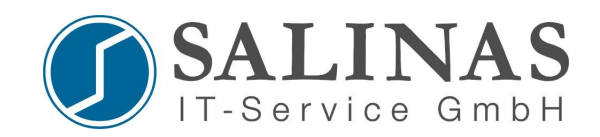

# **Dokumentation**

Aufbau einer VPN Verbindung mit dem Cisco VPN Client

Autor: Danny Seick (Cisco Information Security Specialist) Copyright: Salinas IT-Service GmbH aktualisiert: 20.11.2007

Salinas IT-Service GmbH Geschäftsführer - Hendrik Strege info@salinas-it.de <u>www.salinas-it.de</u> Tel: +49 (0)800 10034144 Fax: 030-47377677 HRB 12637 Amtsgericht Halle Finanzamt Halle-Nord Steuernummer 111/109/01412

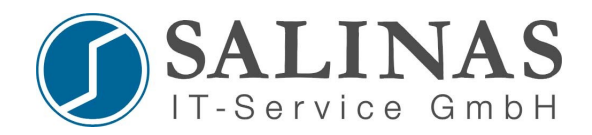

## **Einrichten des Cisco VPN Clients**

Nach der Installation und dem Neustart des Computers wechseln Sie in das Verzeichniss in welches Sie den Cisco VPN Client installiert haben und führen die Datei **"vpngui.exe"** aus.

Standardverzeichniss: C:\Programme\Cisco Systems\VPN Client

Der Cisco VPN Client sollte nun starten und Sie sollten foglendes Interface sehen.

| 👶 status: Disconnect   | ted   VPN Client -                  | Version 4.8 | .00.0440     |           | - D ×         |
|------------------------|-------------------------------------|-------------|--------------|-----------|---------------|
| Connection Entries Sta | itus C <u>e</u> rtificates <u>(</u> | Log Options | <u>H</u> elp |           |               |
| Connect New            | Certificates   Log                  | Modify      | )<br>Delete  |           | CISCO SYSTEMS |
| Connection Entry       | Δ                                   |             | Host         | Transport |               |
|                        |                                     |             |              |           |               |
|                        |                                     |             |              |           |               |
|                        |                                     |             |              |           |               |
|                        |                                     |             |              |           |               |
|                        |                                     |             |              |           |               |
|                        |                                     |             |              |           |               |
|                        |                                     |             |              | <br>      |               |
| Not connected.         |                                     |             |              |           | 11.           |

Um eine neue VPN Verbindung einzurichten klicken Sie auf

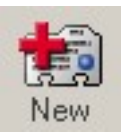

Folgendes Infertace sollte sich nun öffnen.

<u>www.salinas-it.de</u> Tel: +49 (0)800 10034144 Fax: 030-47377677 HRB 12637 Amtsgericht Halle Finanzamt Halle-Nord Steuernummer 111/109/01412

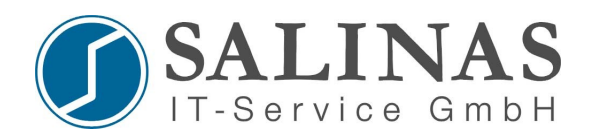

# Eintragen der Verbindungsdaten

| VPN Client   Create New VPN Connection                                                            | Entry                  | ×              |
|---------------------------------------------------------------------------------------------------|------------------------|----------------|
| Connection Entry: VPN                                                                             |                        |                |
| Description: Ciscolab                                                                             | {                      |                |
| Host: salinas-it.dyndns.org                                                                       |                        |                |
| Authentication Transport Backup Servers                                                           | Dial-Up                | ,              |
| Group Authentication                                                                              | C <u>M</u> utual Group | Authentication |
| Name: ihr-username                                                                                |                        |                |
| Password:                                                                                         |                        |                |
| Confirm Password: *****                                                                           |                        |                |
| <ul> <li>Certificate Authentication</li> <li>Name:</li> <li>Send CA, Certificate Chain</li> </ul> | ]                      |                |
| Erase <u>U</u> ser Password                                                                       | <u>S</u> ave           | Cancel         |

#### Hier tragen Sie folgende Daten ein.

| <b>Connection Entry:</b> | VPN                                                       |
|--------------------------|-----------------------------------------------------------|
| Description:             | Ciscolab                                                  |
| Host:                    | salinas-it.dyndns.org                                     |
| Name:                    | "Der Name welches wir Ihnen per Mail zugesand haben"      |
| Password:                | "Das Password welches wir Ihnen per Mail zugesand haben"  |
| <b>Confirm Password:</b> | "Das Password welches wir Ihnen per Mail zugesand haben", |

Wenn Sie alles eingetragen haben bestätigen Sie die Daten mit einem Klick auf "Save".

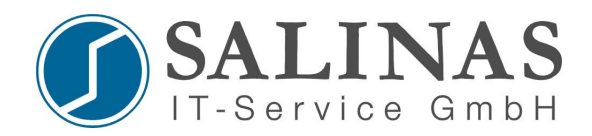

### Verbinden zum Cisco Lab

Der Eintrag sollte nun wie auf dem folgenden Bild Ihrem Cisco VPN Client hinzugefügt worden sein. Sie müssen die Daten nur einmal eingeben. Sie werden im Programm gespeichert, auch nachdem man den Cisco VPN Client geschlossen hat.

| 👌 status: Disconnected   ¥PN Client - ¥ersion 4.8.00 | 0.0440                    |                                            |
|------------------------------------------------------|---------------------------|--------------------------------------------|
| Connection Entries Status Certificates Log Options H | lelp                      |                                            |
| Connect New Import Modify                            | Delete                    | I <mark>sco Systems</mark><br>allua author |
| Connection Entries Certificates Log                  |                           |                                            |
| Connection Entry                                     | Host Tra                  | ansport                                    |
| Salinas VPN                                          | salinas-it.dyndns.org IPS | Sec/UDP                                    |
| <u>ا</u>                                             |                           |                                            |
| Not connected.                                       |                           |                                            |

Um sich nun mit dem Ciscolab zu verbinden müssen Sie nur noch auf :

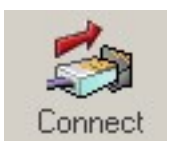

klicken, und der Cisco VPN Client verbindet sich zum Salinas Netzwerk. Nun sind Sie mit dem Salinas Netzwerk verbunden und können auf das Cisco Labor welches Sie angemietet haben zugreifen.

<u>www.salinas-it.de</u> Tel: +49 (0)800 10034144 Fax: 030-47377677

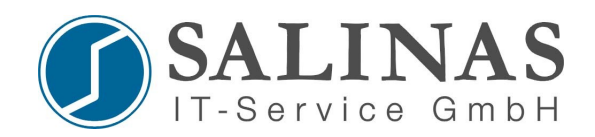

# Fragen ?

Bei Verbindungsproblemen oder sonstigen Fragen können Sie uns gerne unter

#### Tel: 0800 – 10034144

oder per mail unter

#### info@salinas-it.de

erreichen.

Viel Spass beim Konfigurieren wünscht Ihnen das Salinas-IT Team.

Salinas IT-Service GmbH Danny Seick

<u>www.salinas-it.de</u> Tel: +49 (0)800 10034144 Fax: 030-47377677